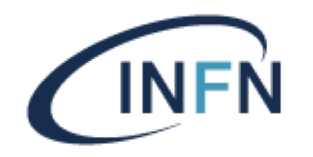

# **DOCUMENTAZIONE 802.1X MACOSX**

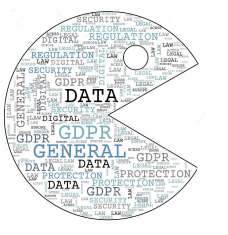

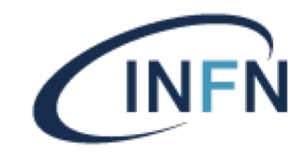

Istruzioni per l'accesso alla rete cablata da MACOSX (Mojave) o successivi

Questo sistema operativo non ha bisogno di particolari settaggi, se è già stato connesso alla rete wifi INFN-dot1x il computer sarà già pronto anche per la rete cablata con autenticazione INFN-AAI.

Se non è ancora stato effettuato il login su INFN-dot1x allora occorre scaricare ed eseguire il file con il profilo 802.1x. L' attivazione del profilo prevede l'inserimento del nome utente nella forma username@pg.infn.it

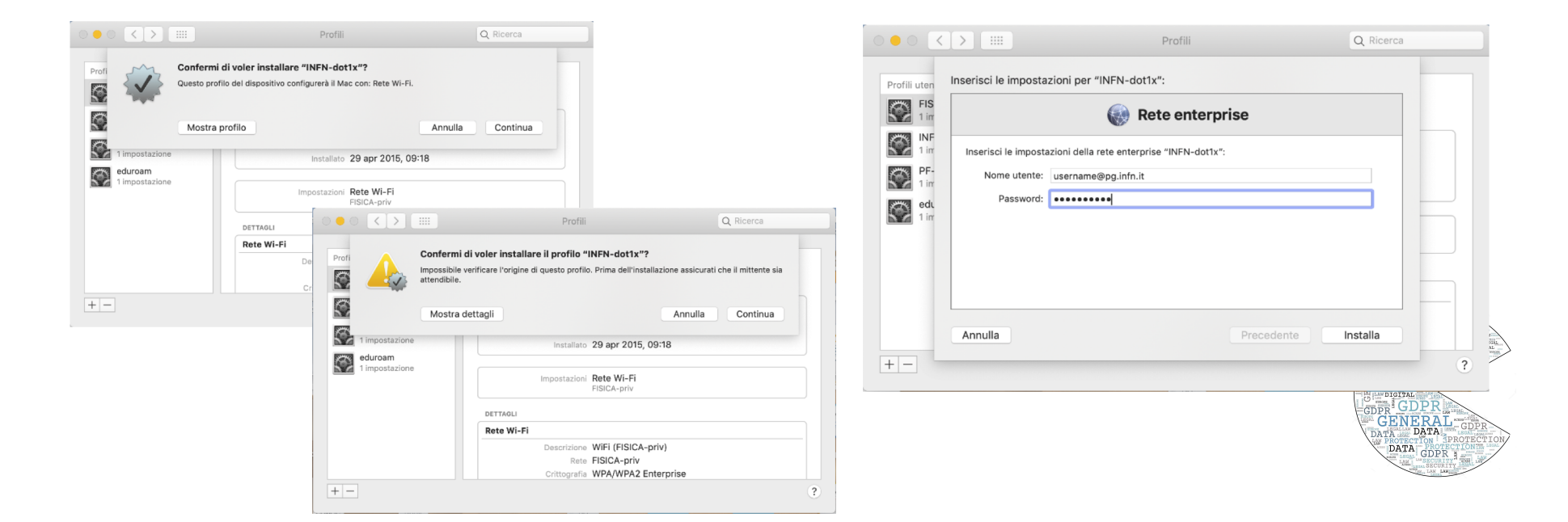

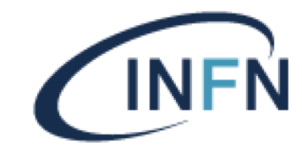

Per la verifica delle impostazioni di rete occorre aprire le Preferenze di Sistema e selezionare Rete

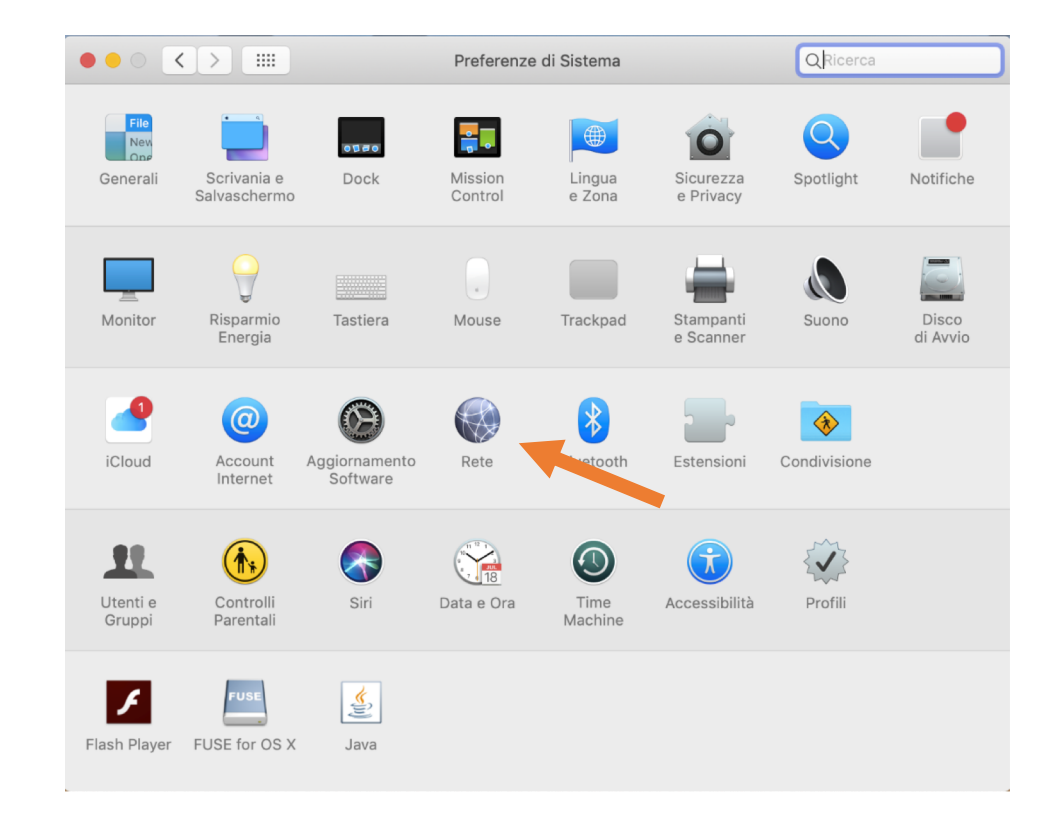

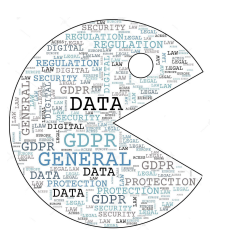

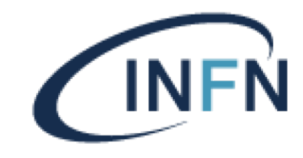

Selezionare l'adattatore di rete ethernet

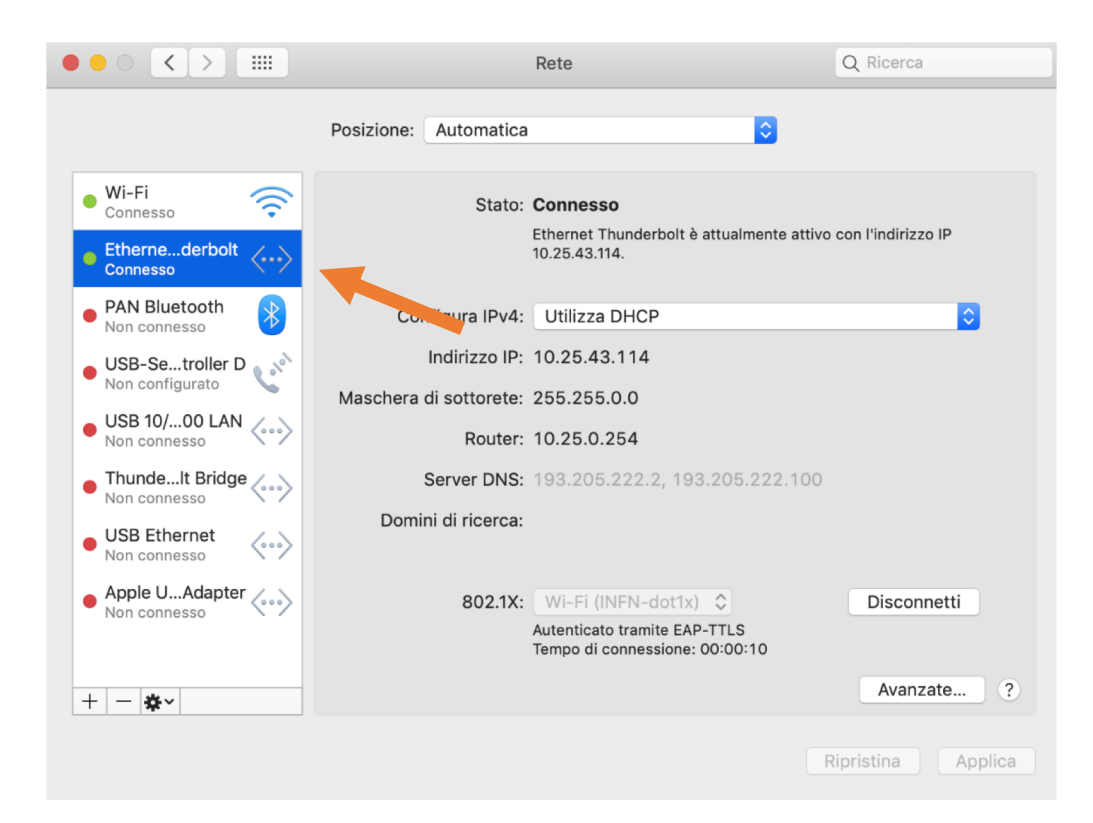

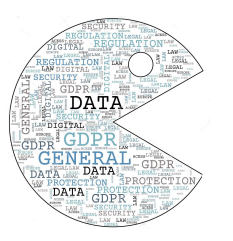

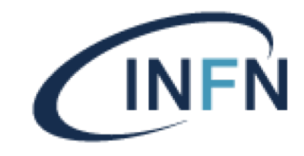

Selezionare TCP/IP e verificare che sia attiva la configurazione automatica Utilizza DHCP

| <> Ethernet Thunderbolt |        |          |        |           |                        |   |
|-------------------------|--------|----------|--------|-----------|------------------------|---|
| TCP/IP                  | ONS    | WINS     | 802.1X | Proxy     | Hardware               |   |
| Configura IPv4:         | Utiliz | zza DHCP |        |           |                        |   |
| Indirizzo IPv4:         | 10.2   | 5.43.114 |        | (         | Rinnova DHCP assegnato | > |
| Maschera di sottorete:  | 255.2  | 255.0.0  | ID     | client DH | ICP:                   |   |
| Router:                 | 10.2   | 5.0.254  |        |           | (se richiesto)         |   |
| Configura IPv6:         | Non    | attivo   |        |           | 0                      |   |
|                         |        |          |        |           |                        |   |
|                         |        |          |        |           |                        |   |
|                         |        |          |        |           |                        |   |
|                         |        |          |        |           |                        |   |
|                         |        |          |        |           |                        |   |
|                         |        |          |        |           |                        |   |
| ?                       |        |          |        |           | Annulla                | Ж |

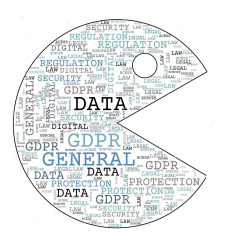

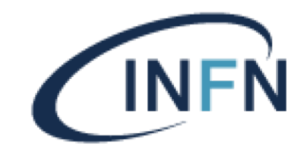

Selezionare 802.1X e verificare che sia presente il profilo wifi INFN-dot1x

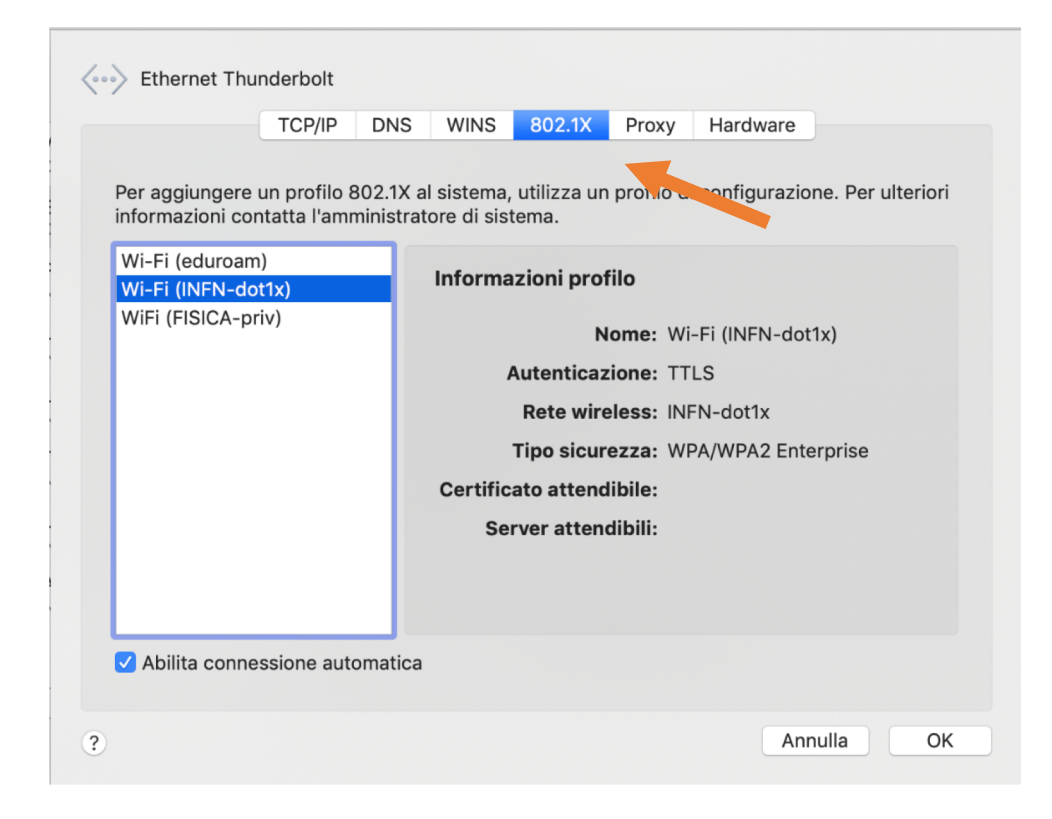

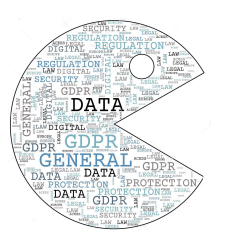